# SenSol Amicale des Seniors Solidaires

Rompre l'isolement des seniors et promouvoir les contacts intergénérationnels

## Comment sélectionner des éléments : textes, fichiers, dossiers - système Windows

#### Pour sélectionner tous les éléments (textes, fichiers, dossiers) :

<u>Ctrl + A :</u> <u>Sélectionne tous les éléments</u> (textes, fichiers, dossiers, etc.) Maintenir la touche [Ctrl] et cliquez brièvement sur la touche [a]

#### Pour sélectionner des éléments contigus (qui se suivent) :

A l'aide du « clic gauche » de la souris, sélectionnez le premier élément

ensuite, sélectionnez le dernier élément en appuyant préalablement **et maintenir** la touche du clavier [Shift] ou en français [Maj] (parfois également représentée par une flèche vers le haut) et ensuite « clic gauche » de la souris.

#### Pour sélectionner ou désélectionner des éléments individuellement (non contigus) :

[Ctrl] + clic gauche : Maintenir la touche [Ctrl] (Control) enfoncée pendant toute la procédure des sélections et à l'aide de la souris (clic gauche), sélectionnez ou désélectionnez les éléments.

#### Quatrième possibilité : « Encadrer les éléments avec la souris »

Cliquez gauche avec la souris près du premier élément, **maintenir** le bouton gauche de la souris et encadrez tous les éléments à sélectionner en déplaçant la souris.

<u>Désélectionner tous les éléments sélectionnés</u> en cliquant avec le bouton gauche de la souris à l'extérieur des éléments (à côté des icônes des textes, fichiers, dossiers, etc.)

### RAPPEL - pour copier ou déplacer des éléments :

<u>Ctrl + C</u>: Faire une copie - Place le texte, les photos, les dossiers, préalablement sélectionnés dans le presse papier de votre système Windows - Lorsque les éléments sélectionnés seront placés dans la destination de votre choix avec la fonction CTRL-V, ils subsisteront dans la source et également dans le presse papier. Avec la fonction CTRL-V, vous pouvez copier de nombreuses fois le contenu du presse papier à l'emplacement du curseur.

<u>Ctrl + X :</u> <u>Déplacer les éléments préalablement sélectionnés</u> - Les éléments seront dans un premier temps également placés dans le presse papier de votre système Windows. Avec ce raccourcis, lorsque les éléments sélectionnés seront collés (avec la fonction CTRL-V), <u>ils seront supprimés de la source.</u> Subsistera donc une seule copie dans la destination. Autrement dit, <u>ces éléments seront déplacés.</u>

<u>Ctrl + V :</u> coller le contenu du presse papier de Windows à l'endroit du curseur. Cette opération peut être répétée de nombreuses fois (étiquettes, etc.).